## Exemplar Exercise Standard Level

## **5283 Spreadsheets**

- 1. Open the file C:\CIE\SSS.xls
- 2. Rename the file as c:\CIE\YourName.xls
- 3. Embolden the text in cells A1 to G2
- 4. The candidates have to pay \$22.5 for each module they take. Store this value in cell J2.
- 5. In cells E4 to E10 insert a formula, using an Absolute Cell Reference to cell J2, to calculate the Total Cost of Modules for each candidate.
- 6. The candidates have to pay an Admin fee of \$9 per module. Store this value in cell J3.
- In cells F4 to F10 insert a formula, using an Absolute Cell Reference to cell J3, to calculate the Admin Fee Payable (Admin Fee Payable is 'Number of Modules Taken' \* 'The Admin Fee')
- 8. In cells G4 to G10 use a formula to calculate 'The Total Amount Payable' for each candidate. (Total Amount Payable = Admin Fee Payable + Total Cost of Modules)
- 9. Use a formula in cell G12, containing the Sum function, to calculate the Total Amount Payable for all candidates
- 10. Format the columns E, F and G to any currency, 2 decimal places, using the dollar symbol \$
- 11. Sort the spreadsheet, by column D, into ascending order
- 12. Using the cell range F4 to G10, create a Line Graph:
  - a. Set the back colour to blue
  - b. Set the Chart Title to 'Admin Fee compared to Total Payable'
  - c. Label the X axis as Number of Modules and the Y axis as Fee
  - d. Align the top left corner of the chart to be in the middle of cell B13
- 13. Set the page layout to landscape
- 14. Spell check the document, correcting any errors (proper names can be ignored)
- 15. Save the document as SSSTest.xls
- 16. Print the document to file.

## www.xtremepapers.net